# Prokaryote – User Guide

This introductory section provides an overview of **Prokaryote** pipeline drafting and design. The vertical gray rectangles correspond to the website sections.

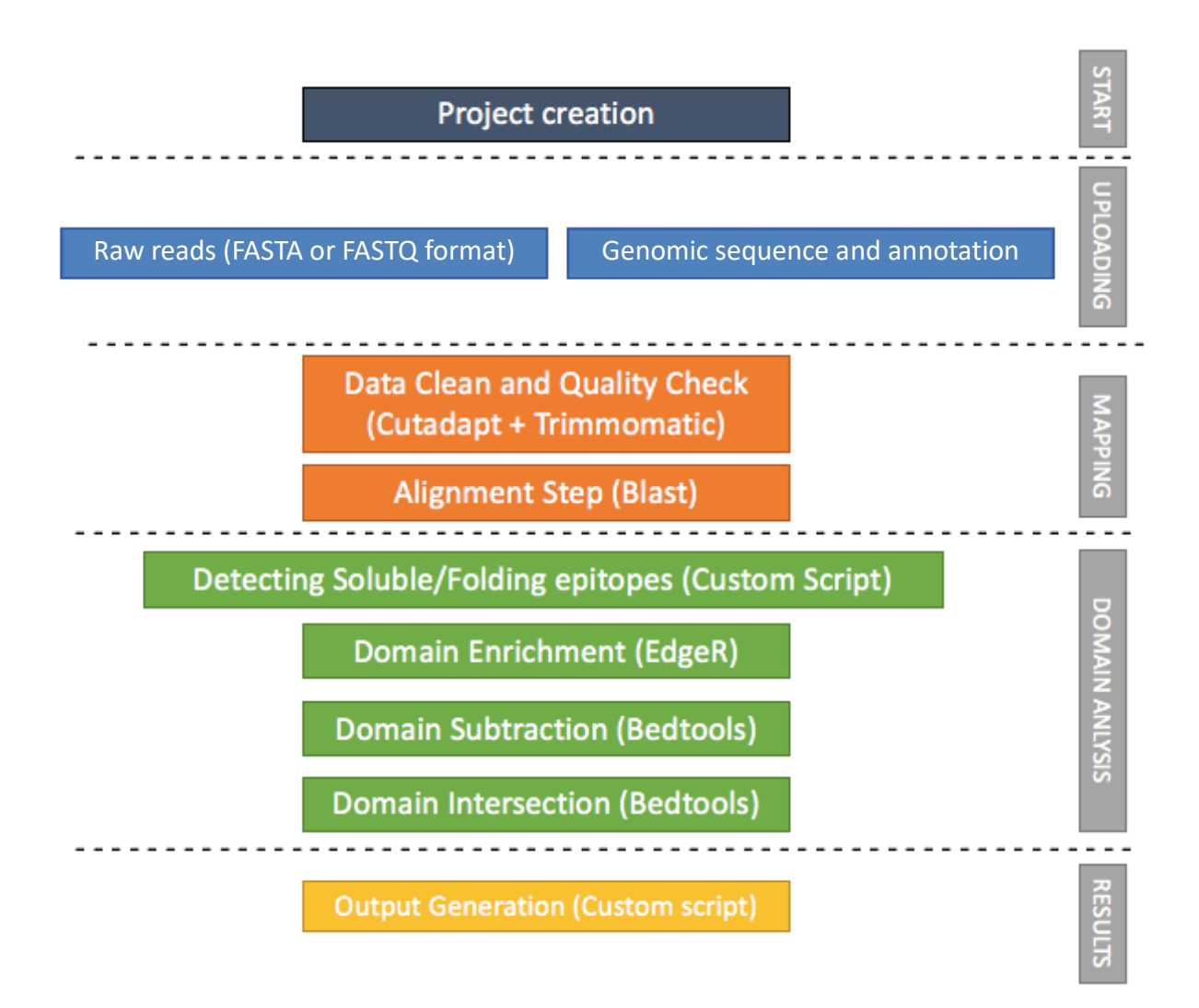

# Input Files

Mandatory inputs for InteractomeSeq - Prokaryote execution are:

- genome reference file in FASTA format (either a custom annotation file or one selected from the drop-down menu) (Organism).
- a genome annotation (either a custom annotation file or one selected from the drop-down menu) (Organism).
- Raw Data files, FASTA or FASTQ format for query reads are allowed in the input, therefore the web interface additionally allows the submission of compressed files (gz format) to reduce the time of data upload (DataSets).

**InteractomeSeq** requires the user to upload at least two datasets. The input datasets must be generated with the same sequencing platform.

### **Raw Data Files**

FASTA or FASTQ format are allowed as input, therefore the web interface additionally allows the submission of compressed files (gz format) to reduce the time of data upload (DataSets).

Input form is designed both for loading Single End or Paired-End sequencing. For Paired-End mode, as shown in the screen-shot below, the loading must be repeated both for the forward and reverse dataset.

| E | Raw Data Files               |
|---|------------------------------|
| L | File                         |
| L | HP_genomic_26695_R1.fastq.gz |
|   | HP_genomic_26695_R2.fastq.gz |

### **Genome Sequence and Annotation**

Genome annotation can be provided either as by selecting one of the annotations pre-loaded in the internal **InteractomeSeq** database (derived from bacterial genome annotations by the National Center for Biotechnology Information of the National Institute of Health) (NCBI Genome Annotation) (1) or a custom file (Custom Genome Annotation tab) (2).

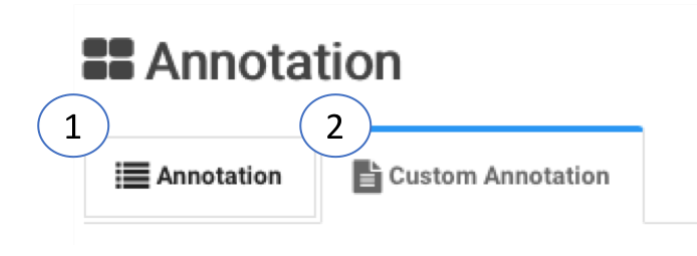

### **NCBI** Genome Annotation

Users can select one of the pre-loaded NCBI bacteria genome annotations (NCBI ftp://ftp.ncbi.nlm.nih.gov/genomes/refseq/bacteria/, last updated on November 2019), containing complete information about 15593 bacterial strains (Complete Genome).

In order to select the proper strain from the drop-down menu, the user has to type just 3 or more characters of the strain name to activate the automatic search in the database.

Clicking on the "Preview" button allows quick check of the Genome Annotation selected.

Note: check that the "Gene Name" field contains the same values as the GED file, otherwise **InteractomeSeq** will not process the data.

| Annotation                                               | Strain <b>1</b> HELIO | OBACTER PYLOR | l 26695 - NC_000915  |           | • X                                                                  |
|----------------------------------------------------------|-----------------------|---------------|----------------------|-----------|----------------------------------------------------------------------|
|                                                          |                       |               | PREV                 | /IEW @    |                                                                      |
| # LINES : 1,46                                           | 9                     |               |                      |           |                                                                      |
| Chromosome                                               | Start                 | End           | Strand Locus Tag     | Gene Name | Description                                                          |
| NO 0000151                                               | 217                   | 633           | - HP0001             | nusB      | transcription antitermination protein NusB                           |
| NC_000915.1                                              |                       | 1105          | - HP0002             | ribH      | 6,7-dimethyl-8-ribityllumazine synthase                              |
| NC_000915.1<br>NC_000915.1                               | 635                   | 1105          |                      |           |                                                                      |
| NC_000915.1<br>NC_000915.1<br>NC_000915.1                | 635<br>1115           | 1945          | - HP0003             | -         | 2-denydro-3-deoxyphosphooctonate aldolase                            |
| NC_000915.1<br>NC_000915.1<br>NC_000915.1<br>NC_000915.1 | 635<br>1115<br>1932   | 1945          | - HP0003<br>- HP0004 | -         | 2-dehydro-3-deoxyphosphooctonate aldolase<br>carbonic anhydrase IcfA |

## **Custom Genome Sequence and Annotation**

Alternatively, users can provide their own preferred genome sequence and annotation, provided the custom annotation file fulfills the specific requirements listed below.

Note: organisms with more than one chromosome or containing plasmids must be analyzed at the same time. Thus, when building custom genome annotations, users have to provide two files, one for nucleotide sequence (multi fasta) and one with gene annotation.

- Users can submit a custom nucleotide sequence file in one of the recognized file formats:
  - o Fasta
  - o Multi-Fasta
- Users can submit a custom gene annotation file in one of the recognized file formats:
  - o BED
  - o GFF
  - CSV/TSV
- Users can indicate (optionally):
  - Header Line and Rows (This file can optionally have a custom number of header lines at the top).
  - Column separator can be set selecting from TAB, SPACE, comma (",") or semicolon (";").

#### **Annotation**

| E Annotation | Lustom Ann           | otation     |         |                      |      |   |  |
|--------------|----------------------|-------------|---------|----------------------|------|---|--|
| Reference    | ce                   |             |         |                      |      |   |  |
|              | Reference File       | SELECT FILE |         | Drop                 | File |   |  |
|              |                      |             |         |                      |      |   |  |
| ■ Annotat    | ion                  |             |         |                      |      |   |  |
| ,            | Annotation File 0    | SELECT FILE |         | Drop                 | File |   |  |
|              | File Format <b>O</b> |             |         | Header Line <b>O</b> |      |   |  |
| Colu         | mn Separator         | TAB         | CSV/TSV | # Header Rows ①      | 1 3  | - |  |
|              |                      |             |         |                      |      |   |  |

### **BED Format**

Gene annotation in Browser Extensible Data format (BED) must be provided according to the UCSC standard, with at least 6 columns (also called "BED6" format) (https://genome.ucsc.edu/FAQ/FAQformat#format1).

BED file fields must contain the following information:

- 1. chrom The name of the chromosome or scaffold.
- 2. chromStart The starting position of the gene in the chromosome or scaffold. The first base in a chromosome is numbered 1.
- 3. chromEnd The ending position of the gene in the chromosome or scaffold.
- 4. name Defines the gene name.
- 5. score not used. Please that the field cannot be empty, but must contain a value (set it to "0" or "." if the BED file has no score associated to the gene).
- 6. strand Defines the transcription strand for each gene. Either "+" or "-".

An example of a valid Genome annotation BED6 file for use in **InteractomeSeq** is reported below.

| locus     | chr_start | chr_end | GeneName          | score | strand     |
|-----------|-----------|---------|-------------------|-------|------------|
| NC_007650 | 1         | 1188    | BTH_110001        | 0     | +          |
| NC_007650 | 1281      | 2324    | BTH_110002        | 0     | ÷.,        |
| NC_007650 | 2490      | 2870    | BTH_110003        | 0     | <b>4</b> 0 |
| NC_007650 | 2950      | 3558    | BTH_110004        | 0     | -)         |
| NC_007650 | 3726      | 4925    | BTH_110005        | 0     | +          |
| NC_007650 | 4938      | 5969    | BTH_110006        | 0     | +          |
| NC 007650 | 6192      | 6740    | <b>BTH II0007</b> | 0     | -0         |

### **GFF Format**

Alternatively, annotations can be provided also in the General Feature Format (GFF) format, which has nine required fields that must be tab-separated. Please, refer to:

https://genome.ucsc.edu/FAQ/FAQformat#format3 and http://gmod.org/wiki/GFF3 for the complete description of this format.

GFF file fields must contain the following information:

- 1. seqname The name of the chromosome or scaffold.
- 2. source not used. Please note that the field cannot be empty, but must contain a value (set it to "." if the GFF file has no value associated to this field).
- 3. feature The feature type (e.g.: "gene", "CDS", "tRNA", etc.).
- 4. start The starting position of the feature in the chromosome or scaffold. The first base is numbered 1.
- 5. end The ending position of the feature in the chromosome or scaffold.
- 6. score not used. Please note that the field cannot be empty, but must contain a value (set it to "0" or "." if the GFF file has no score associated to the feature).
- 7. strand Valid entries are "+", "-", or "." (for not available/not relevant).
- 8. frame not used. If the feature is a coding exon, frame should be a number between 0-2 that represents the reading frame of the first base. If the feature is not a coding exon, the value should be ".". Please note that the field cannot be empty, but must contain a value.
- 9. attributes A list of feature attributes in the format tag = value. Multiple tag = value pairs are separated by semicolons.

**Note**: Please check that records defining gene features have a pair: "locus\_tag = LOCUS\_NAME" in the "attributes" section (column 9), since InteractomeSeq infers the gene name from this tag-value pair.

**Note**: Valid GFF files are those downloaded from NCBI (https://www.ncbi.nlm.nih.gov/) and Patric (https://www.patricbrc.org/) and custom genome files formatted accordingly. Please, be sure to upload only plain text files to **InteractomeSeq** since it does not accept compressed formats (e.g.: zip, gzip or bzip archives).

### Example of a GFF downloaded from NCBI

| the second second second second second second second second second second second second second second second s |                     |            |         | -    |                                                                                                    |
|----------------------------------------------------------------------------------------------------|---------------------|------------|---------|------|----------------------------------------------------------------------------------------------------|
| ##gfl-version 3                                                                                                |                     |            |         |      |                                                                                                    |
| #igf-spec-version                                                                                              | 1.21                |            |         |      |                                                                                                    |
| #Iprocessor NCB                                                                                                | l annotwriter       |            |         |      |                                                                                                    |
| #Igenome-build A                                                                                               | SM852v1             |            |         |      |                                                                                                    |
| #Igenome-build-a                                                                                               | ocession NCBI_As    | isembly:GC | F_0000  | 0852 | 5.1                                                                                                    |
| ##sequence-regi                                                                                                | on NC_000915.11     | 1667867    | 2.50.50 |      |                                                                                                    |
| ##species http://w                                                                                             | www.ncbi.nlm.nlh.go | ov/Taxonom | y/Brows | erhw | wtax.cgi?id=85962                                                                                               |
| NC_000915.1                                                                                                    | RefSeq gene         | 217        | 633     | 0 -  | 0 ID=gene0;Dbxref=GeneID:898756;Name=nusB;gbkey=Gene;gene=nusB;gene_biotype=protein_coding;locus_tag=HP0001     |
| NC_000915.1                                                                                                    | RefSeq CDS          | 217        | 633     | 0 -  | 0 ID=cds0;Parent=gene0;Dbxref=Genbank NP_206803.1;GeneID:898756;Name=NP_206803.1;Note=Regulates rRNA biosynthe  |
| NC 000915.1                                                                                                    | RefSeq gene         | 635        | 1105    | 0-   | 0 ID=gene1;Dbxref=GeneID:898768;Name=rbH;gbkey=Gene;gene=ribH;gene_biotype=protein_coding;locus_tag=HP0002      |
| NC_000915.1                                                                                                    | RefSeq CDS          | 635        | 1105    | 0-   | 01D=cds1_Parent=gene1_Dtxref=Genbank NP_206804.1_GeneID.898768_Name=NP_206804.1_Note=RibE%38_6%2C7-dimet        |
| NC 000915.1                                                                                                    | RefSeg gene         | 1115       | 1945    | 0 -  | 0 ID=gene2; Dbxref=GeneID:#98773;Name=HP0003;gbkey=Gene.gene_biotype=protein_coding.tocus_tag=HP0003            |
| NC 000915.1                                                                                                    | RefSeq CDS          | 1115       | 1945    | 0 -  | 01D=cds2;Parent=gene2;Dbxref=Genbank:NP_206805;1;GeneID:896773;Name=NP_206805;1;Note=catalyzes the formation of |
| NC_000915.1                                                                                                    | RefSeq gene         | 1932       | 2597    | 0-   | 0 ID-gene3 Dbxref-GeneID 898779 Name-HP0004;gbkey-Gene.gene_biotype-protein_coding.locus_tag=HP0004             |
| NC 000915.1                                                                                                    | RefSeq CDS          | 1932       | 2597    | 0-   | 0 ID=cds3.Parent=gene3.Dbxref=Genbank.NP_206806.1.GeneID.898779.Name=NP_206806.1.gbkey=CDS.product=carbonic     |
| NC 000915.1                                                                                                    | RefSeq gene         | 2719       | 3402    | 0+   | 0 ID=gene4;Dbxref=GeneID:898802:Name=HP0005;gbkey=Gene;gene_biotype=protein_coding3ocus_tag=HP0005              |
| NC_000915.1                                                                                                    | RefSeq CDS          | 2719       | 3402    | 0+   | 01D=cds4.Parent=gene4.Dbxref=Genbank.NP_206807.1,GeneID.896802;Name=NP_206807.1,Note=type 1 subfamily%3B inv    |
| NC 000915.1                                                                                                    | RefSeq gene         | 3403       | 4233    | 0+   | 0 ID=gene5;Dbxref=GeneID:898828;Name=panC;gbkey=Gene;gene=panC;gene_biotype=protein_coding;locus_tag=HP0006     |
| NC 000915.1                                                                                                    | RefSeq CDS          | 3403       | 4233    | 0+   | 01D=cds5;Parent=gene5;Dbxref=Genbank:NP_206808;1;GeneID:896828;Name=NP_206808;1;Note=catalyzes the formation of |
| NC 000915.1                                                                                                    | RefSeg gene         | 4250       | 4322    | 0-   | 01D=gene5;Dbxre1=Gene1D \$98829;Name=tRNA-Glu-1;gbkey=Gene;gene=tRNA-Glu-1;gene biotype=tRNA.jocus tag=HPI01    |
| NC_000915.1                                                                                                    | RefSeq IRNA         | 4250       | 4322    | 0-   | 01D=ma0;Parent=gene6;Dbxref=Gene1D:898829;gbkey=tRNA;gene=tRNA-Glu-1;product=tRNA-Glu                           |
| NC 000915.1                                                                                                    | RefSeg exon         | 4250       | 4322    | 0-   | 0 ID:ad1 Parent: ma0 Douret: GeneID 898829 obsev: IRNA gene: IRNA-Gu-1 product: IRNA-Gu                         |

### Example of a GFF downloaded from Patric

| ##gfl-version 3    |                    | 1            |         |       |     |                                                                                           |
|--------------------|--------------------|--------------|---------|-------|-----|-------------------------------------------------------------------------------------------|
| #Genome: 400667.7) | Acinetobacter baum | annii ATCC 1 | 17978   |       |     |                                                                                           |
| #Date:02/24/2015   |                    |              |         |       |     |                                                                                           |
| ##sequence-region  | accrifNC 009083    |              | 1 13408 |       |     |                                                                                           |
| accn/NC_009083     | RefSeq             | CDS          | 1       | 957   | 0+  | 0 ID=A15_3471 jocus_tag=A15_3471;product=hypothetical protein                             |
| accn(NC_009083     | RefSeq             | CDS          | 950     | 1504  | 0+  | 0 ID=A15_3461 locus_tag=A15_3461;product=DNA replication protein                          |
| accriNC_009083     | RefSeq             | CDS          | 2523    | 3437  | 0 - | 0 ID=A15_3462.locus_tag=A1S_3462:product=hypothetical protein                             |
| accn/NC_009083     | RefSeq             | CDS          | 3538    | 4788  | 0+  | 0 ID=A15_3463.locus_tag=A15_3463.product=diaminopimelate decarboxylase;ec_number=4.1.1.20 |
| accn/NC_009083     | RefSeq             | CDS          | 5039    | 5629  | 0+  | 0 ID=A1S_3464;locus_tag=A1S_3464;product=Cro-like protein                                 |
| accn/NC_009083     | RefSeq             | CDS          | 6340    | 6906  | 0 - | 0 ID=A15_3465;locus_tag=A1S_3465;product=hypothetical protein                             |
| accn/NC_009083     | RefSeq             | CDS          | 7074    | 7685  | 0 - | 0 ID=A15_3466:locus_tag=A15_3466:product=resolvase                                        |
| accn/NC_009083     | RefSeq             | CDS          | 8602    | 9732  | 0 - | 0 ID=A15_3467;locus_tag=A15_3467;product=hypothetical protein                             |
| accn/NC_009083     | RefSeq             | CDS          | 10072   | 10374 | 0-  | 0 ID=A15_3468:locus_tag=A1S_3468:product=putative lipoprotein                             |
| accnINC_009083     | RefSeq             | CDS          | 10367   | 10723 | 0-  | 0 ID=A15_3469;locus_tag=A1S_3469;product=diaminopimelate decarboxylase                    |
| accn/NC_009083     | RetSeq             | CDS          | 12076   | 12444 | 0-  | 0 ID=A15_3470;locus_tag=A1S_3470;product=regulatory protein LysR                          |

### CSV/TSV Format

Finally, annotations can be provided also as a separated-columns text. Column separator can be chosen among TAB, SPACE, comma (",") or semicolon (";"). This file must have 5 columns.

CSV file fields must contain the following information:

- 1. chrom The name of the chromosome or scaffold.
- 2. chromStart The starting position of the gene in the chromosome or scaffold. The first base in a chromosome is numbered 1.
- 3. chromEnd The ending position of the gene in the chromosome or scaffold.
- 4. strand Defines the transcription strand for each gene. Either "+" or "-".
- 5. name Defines the gene name.

An example of a valid Genome annotation CSV file for use in **InteractomeSeq** is reported below.

NC\_011334.1,485,2020,+,HPG27\_RS07980 NC\_011333.1,899,1729,-,HPG27\_RS00015 NC\_011333.1,1716,2381,-,HPG27\_RS00020 NC\_011334.1,2065,2799,+,HPG27\_RS07985 NC\_011333.1,2503,3186,+,HPG27\_RS07985 NC\_011334.1,2849,3553,+,HPG27\_RS07990 NC\_011334.1,2849,3553,+,HPG27\_RS07990 NC\_011333.1,3187,4017,+,HPG27\_RS07995 NC\_011334.1,3672,4835,-,HPG27\_RS07995 NC\_011333.1,4031,4106,-,HPG27\_RS00035 NC\_011333.1,4179,4255,-,HPG27\_RS00040 NC\_011333.1,4306,4381,-,HPG27\_RS00045 NC\_011333.1,4423,4497,-,HPG27\_RS00050

# Mapping

By clicking on the botton Mapping 4 sub-sections will appear on the screen.

- 1. **Mapping Params.** Selection of sequencing type among paired-end reads or single-end.
- 2. **Organism.** Selected FASTA file that will be used as reference to align the sequences.
- 3. Adapters. Selection of adapters to remove from input sequences. User can select between three options: i) Autodetec Adapters; ii) Custom Adapters; iii) Illumina Adapters
- 4. **Trimming Params.** Selection of minimum length of sequence and number of mismatch allows, reads below this threshold will be discarded.

|   | Mapping Params     |                                       |
|---|--------------------|---------------------------------------|
|   | Sequencing Type    | SINGLE-READ PAIRED-ENDS               |
| L | Read File          | 26695_S5_L001_R1_001.fastq            |
| L | Mapping Label      | 26695_S5_L001_R1_001                  |
| = | Organism           |                                       |
|   | organishi          |                                       |
|   | Annotation Strain  | Helicobacter pylori 26695 - NC_000915 |
|   |                    |                                       |
|   | Adapters           |                                       |
|   | Adapters           | Autodetect Adapters                   |
|   |                    |                                       |
|   |                    |                                       |
| ŧ | Trimming Params    |                                       |
|   | Min Clone Length 🕄 | 100 🕃 Allowed Mismatches 🖲 3 🕃        |
|   |                    |                                       |

**Note:** Mapping step should be repeated for each input dataset. For each mapping file generated, user can check the log file associated and the Status message.

#### **B** Mapping List

|          |                   |   |        |   |                      |    | E COLI | umns 🔫 |
|----------|-------------------|---|--------|---|----------------------|----|--------|--------|
| Info     | Label             | ÷ | Status | ÷ | Date                 | ÷  | Log    | Output |
| <b>~</b> | 26695_S5          |   | Done   |   | 01/10/2018 - 12:00:0 | 0  | •      |        |
| <b>~</b> | HealthyControl    |   | Done   |   | 01/10/2018 - 12:00:0 | 0  | ۲      |        |
| <b>~</b> | PositiveControl   |   | Done   |   | 01/10/2018 - 12:00:0 | 10 | ۲      |        |
|          | AtrophicGastritis |   | Done   |   | 01/10/2018 - 12:00:0 | 0  | ۲      |        |
| -        |                   |   |        |   |                      |    | 5 10   | 2      |
|          |                   |   |        |   |                      |    | _      |        |

## Domain Analysis

Domain Anlysis is composed by four sheets:

- 1. Domain Definition
- 2. Domain Enrichment
- 3. Domain Subtraction
- 4. Domain Intersection

| 1 Domain Definition 2 Domain Enrichment 3 Domain Subtraction 4 Domain Intersection |  |
|------------------------------------------------------------------------------------|--|
|------------------------------------------------------------------------------------|--|

1. **Domain Definition** takes as input the mapping file previously generated.

III Domain Definition :: Insert

| E Domain Definition Para | ms                                    |
|--------------------------|---------------------------------------|
| Mapping 🖲                | Ψ.                                    |
| Domain Definition Label  | Domain Definition Label               |
| 🗃 Organism               |                                       |
| Annotation Strain        | Helicobacter pylori 26695 - NC_000915 |

Domain Definition back-end script launches "bedtool genomomecov" to computes coverage depth at each genome position of the coding regions (CDS). Next with a custom script it calculates the average depth coverage and only the genome positions that have a depth coverage greater than the average depth coverage are taken into account. Afterwards the epitopes are defining by combining consecutive bases that have a valid depth coverage. An epitope will be defined by at least 10 consecutive bases. When the computational steps are complete, user can check the status of his analysis.

| E Domain Definition | Domain Enrichment | E Domain Subtraction | E Domain Intersection |                       |              |
|---------------------|-------------------|----------------------|-----------------------|-----------------------|--------------|
| 👪 Domain Definiti   | ion List          |                      |                       |                       |              |
|                     |                   |                      |                       |                       |              |
| Info 1              | Label             | 2                    | 3 Status              | ÷ 4 Date 5            | Log Output 6 |
|                     | 26695_S5          |                      | Done                  | 01/10/2018 - 12:00:00 | •            |
|                     | HealthyControl    |                      | Done                  | 01/10/2018 - 12:00:00 | •            |
|                     | PositiveControl   |                      | Done                  | 01/10/2018 - 12:00:00 | •            |
| <b>2</b>            | AtrophicGastriti  | S                    | Done                  | 01/10/2018 - 12:00:00 | •            |

- 1. Info Drop-down menu with information of Mapping input file.
- 2. Label Sample label.
- **3. Status** When the execution ends successfully, the button turns green, otherwise, it turns red.

- 4. Date Day and time of analysis execution
- 5. Log Button that hide/open a box with execution log file.

EDomain Definition :: Log :: 26695\_S5

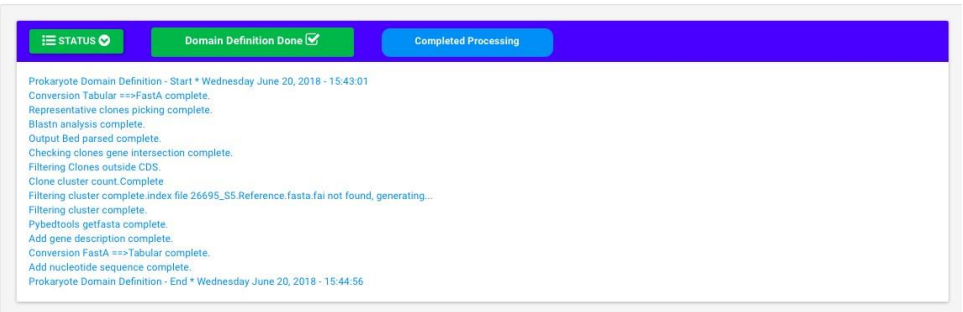

#### 6. **Output** – Hide/open panel with output preview

Domain Definition :: Output :: 26695\_S5

|              |             |   |                                   | _                           |                 |          |        |        |           |
|--------------|-------------|---|-----------------------------------|-----------------------------|-----------------|----------|--------|--------|-----------|
| TOTAL: 2,986 |             |   |                                   |                             |                 |          |        |        |           |
| Info         | Chromosome  | ÷ | Clone Start $\ \ \Leftrightarrow$ | Clone End $\Leftrightarrow$ | Clone Length \$ | Start \$ | End \$ | Gene   | \$ Strand |
|              | NC_000915.1 |   | 346                               | 526                         | 180             | 217      | 633    | HP0001 | -         |
| <b>~</b>     | NC_000915.1 |   | 724                               | 1073                        | 349             | 635      | 1105   | HP0002 | -         |
| <b>~</b>     | NC_000915.1 |   | 1178                              | 1721                        | 543             | 1115     | 1945   | HP0003 | -         |
| <b>~</b>     | NC_000915.1 |   | 1775                              | 1955                        | 170             | 1115     | 1945   | HP0003 | -         |
| <b>~</b>     | NC_000915.1 |   | 1983                              | 2463                        | 480             | 1932     | 2597   | HP0004 | -         |
| <b>~</b>     | NC_000915.1 |   | 2751                              | 3018                        | 267             | 2719     | 3402   | HP0005 | +         |
| <b>~</b>     | NC_000915.1 |   | 3060                              | 3168                        | 108             | 2719     | 3402   | HP0005 | +         |
| <b>~</b>     | NC_000915.1 |   | 3789                              | 3897                        | 108             | 3403     | 4233   | HP0006 | +         |
| <b>~</b>     | NC_000915.1 |   | 3900                              | 4035                        | 135             | 3403     | 4233   | HP0006 | +         |
|              | NC_000915.1 |   | 5743                              | 5985                        | 242             | 5241     | 7145   | HP0009 | -         |

2. **Domain Enrichment** takes as input the Genomic and Target output of Domain Definition step.

**B** Domain Enrichment List

|      |       |   |        |   |      |   |     |        | 🖽 COLUN | MNS 🗕  |
|------|-------|---|--------|---|------|---|-----|--------|---------|--------|
| Info | Label | ÷ | Status | ÷ | Date | ÷ | Log | Output | Edit    | Delete |
|      |       |   |        |   |      |   |     |        |         |        |

III Domain Enrichment :: Insert

| Target Domain Definition () Domain Enrichment Label Domain Enrichment Label | Genomic Domain Definition |                         | Ψ. |  |
|-----------------------------------------------------------------------------|---------------------------|-------------------------|----|--|
| Domain Enrichment Label Domain Enrichment Label                             | Target Domain Definition  |                         |    |  |
|                                                                             | Domain Enrichment Label 🚯 | Domain Enrichment Label | _  |  |

Domain Enrichment back-end script launches "bedtools genomecov" to compute the number of feature (reads) that map inside the epitope regions. After counting, the epitopes counts are normalized in TPM (transcription per milion) and with R-package EdgeR establish the differentially epitopes of target sample (Target Domain Definition) compare to the background (Genomic Domain Definition). When the computational steps are complete, user can check the status of his analysis.

#### E Domain Enrichment List

|                                 |                              |          |                       | [ ⊞ COL | umns 🔻 |
|---------------------------------|------------------------------|----------|-----------------------|---------|--------|
| Info                            | 2 Label                      | 3 Status | \$ <b>4</b> Date      | 5 Log   | Output |
| <b>×</b>                        | 26695_S5 + HealthyControl    | Done     | 01/10/2018 - 12:00:00 | •       |        |
| <b>~</b>                        | 26695_S5 + PositiveControl   | Done     | 01/10/2018 - 12:00:00 |         |        |
| <b>&gt;</b>                     | 26695_S5 + AtrophicGastritis | Done     | 01/10/2018 - 12:00:00 |         |        |
|                                 |                              |          |                       | 5 10    | 0 25   |
| Genomic Domain Definition Label | 26695_S5                     |          |                       |         |        |
| Target Domain Definition Label  | AtrophicGastritis            |          |                       |         |        |

- **1.** Info Drop-down menu with information of Domain Definition input file.
- 2. Label Sample label.
- **3. Status** When the execution ends successfully, the button turns green, otherwise, it turns red.
- 4. Date Day and time of analysis execution
- Log Button that hide/open a box with execution log file.
   Domain Enrichment :: Log :: 26695\_S5 + HealthyControl

| ≔ status 🛇                                             | Domain Enrichment Done 🗹                           | Completed Processing |
|--------------------------------------------------------|----------------------------------------------------|----------------------|
| Prokaryote Domain Enrichn<br>Parsing of mapping output | ient - Start * Friday November 16, 2018 - 13:07:49 |                      |
| Parsing of mapping output                              | file complete.                                     |                      |
| Parsing of domain definition                           | output file complete.                              |                      |
| Bedtools coverage complet                              | 8.                                                 |                      |
| Bedtools coverage complet                              | B.                                                 |                      |
| Parsing output bedtools co                             | rerage complete.                                   |                      |
| Parsing output bedtools co                             | rerage complete.                                   |                      |
| Differential expression anal                           | ysis complete.                                     |                      |
| Parsing output edgeR comp                              | lete.                                              |                      |
| Prokaryote Domain Enrichn                              | ent - End * Friday November 16, 2018 - 13:08:07    |                      |

### 6. Output – Hide/open panel with output preview

Domain Enrichment :: Output :: 26695\_S5 + HealthyControl

| omain En | nrichment Output File |              |      |             | ± DOWNLO        | ND      |       |        |                          |            |                               |
|----------|-----------------------|--------------|------|-------------|-----------------|---------|-------|--------|--------------------------|------------|-------------------------------|
| TOTAL    | 275                   |              |      |             |                 |         |       |        |                          |            | COLUMNS -                     |
| Info     | Chromosome            | ≎ Clone Star | t ÷  | Clone End 👙 | Clone<br>Length | Start 🍦 | End 🔤 | Gene 🍦 | Strand $\Leftrightarrow$ | Log FC<br> | Adjust<br>PValue <sup>‡</sup> |
|          | NC_000915.1           |              | 238  | 373         | 135             | 217     | 633   | HP0001 | -                        | 2.4653     | 3.0548e-2                     |
|          | NC_000915.1           | 8            | 8395 | 8569        | 174             | 7603    | 9243  | HP0010 |                          | 2.1790     | 3.4764e-3                     |
|          | NC_000915.1           | 10           | 0861 | 11046       | 185             | 9911    | 11590 | HP0012 | +                        | 1.8962     | 1.3982e-2                     |
| ~        | NC_000915.1           | 14           | 4979 | 15288       | 309             | 14248   | 16611 | HP0017 | +                        | 3.3727     | 7.6874e-5                     |
| ~        | NC_000915.1           | 16           | 6787 | 17147       | 284             | 16863   | 18272 | HP0018 | +                        | 2.0296     | 6.5923e-3                     |
| ~        | NC_000915.1           | 17           | 7966 | 18052       | 86              | 16863   | 18272 | HP0018 | +                        | 6.7736     | 7.9131e-15                    |
| <b>~</b> | NC_000915.1           | 33           | 3910 | 33988       | 78              | 32680   | 34905 | HP0033 | +                        | 2.9902     | 9.8855e-5                     |
| ~        | NC_000915.1           | 41           | 1903 | 42052       | 149             | 40651   | 42063 | HP0043 | +                        | 5.7755     | 1.4830e-4                     |
| ~        | NC_000915.1           | 43           | 3269 | 43360       | 91              | 43243   | 44175 | HP0045 | +                        | 2.5775     | 5.2191e-3                     |
| ~        | NC_000915.1           | 46           | 5430 | 46492       | 62              | 46042   | 48351 | HP0048 | -                        | 2.8890     | 3.6349e-3                     |

**Note**: The Domain Enrichment step requires that the design of the experiment includes InteractomeSequencing of both the bacterial genome and the selections with patient sera.

3. **Domain Subtraction** takes as input two differentially enriched epitopes/domains lists, one defined as Control Domain Enrichment and one defined as Selection Domain Enrichment.

#### **III** Domain Subtraction :: Insert

| Control Domain Enrichment        |                          |
|----------------------------------|--------------------------|
| Selection Domain<br>Enrichment 🔀 |                          |
| Domain Subtraction Label         | Domain Subtraction Label |
| ⊋ Params                         |                          |
| Overlap 🕄                        | 0,5 ()                   |

Domain Subtraction back-end script launches "bedtools subtract" that searches for domains in Control Enrichment file that overlap with those of Selection Enrichment file. If an overlapping feature is found in Control Enrichment file, the overlapping portion is removed from Selection Enrichment file and the remaining portion of Selection Enrichment domains are reported. When the computational steps are complete, user can check the status of his analysis.

#### Domain Subtraction List

|     |                                  |                                |   |          |             |                  |       | E COLI | JMNS 🔻 |   |
|-----|----------------------------------|--------------------------------|---|----------|-------------|------------------|-------|--------|--------|---|
| -   | nfo                              | 2 Label                        | ÷ | 3 Status | \$ <b>(</b> | 4 Date           | 5     | Log    | Output | 6 |
|     | <b>У</b> Не                      | althyControl-PositiveControl   |   | Done     |             | 01/10/2018 - 12: | 00:00 | ۲      |        |   |
|     | ▼ He                             | althyControl-AtrophicGastritis |   | Done     |             | 01/10/2018 - 12: | 00:00 | ۲      |        |   |
| (1) |                                  |                                |   |          |             |                  |       | 5 10   | 25     |   |
|     | Control DomainEnrichment Label   | 26695_S5 + HealthyControl      |   |          |             |                  |       |        |        |   |
|     | Selection DomainEnrichment Label | 26695_S5 + HealthyControl      |   |          |             |                  |       |        |        |   |

- 1. Info Drop-down menu with information of Domain Enrichment input file.
- 2. Label Sample label.
- **3. Status** When the execution ends successfully, the button turns green, otherwise, it turns red.
- 4. Date Day and time of analysis execution
- 5. Log Button that hide/open a box with execution log file.
  - I Domain Subtraction :: Log :: HealthyControl-PositiveControl

6. Output – Hide/open panel with output preview

| omain Su | ubtraction Output File |               |             | 2 DOWNLOAD                                         |         |       |        |                    |           |                               |
|----------|------------------------|---------------|-------------|----------------------------------------------------|---------|-------|--------|--------------------|-----------|-------------------------------|
| TOTAL    | 251                    |               |             |                                                    |         |       |        |                    |           | COLUMNS 🔻                     |
| Info     | Chromosome 🔶           | Clone Start 👙 | Clone End 👙 | Clone<br>Length $\stackrel{\diamond}{\Rightarrow}$ | Start 🔶 | End 🔤 | Gene 🔶 | Strand $\doteqdot$ | Log FC  💠 | Adjust<br>PValue <sup>‡</sup> |
|          | NC_000915.1            | 5873          | 6027        | 154                                                | 5241    | 7145  | HP0009 | -                  | 2.7581    | 1.3126e-3                     |
| <b>~</b> | NC_000915.1            | 6284          | 6387        | 103                                                | 5241    | 7145  | HP0009 |                    | 5.1679    | 3.4435e-3                     |
|          | NC_000915.1            | 8695          | 8837        | 142                                                | 7603    | 9243  | HP0010 | -                  | 1.7501    | 2.7446e-2                     |
| ~        | NC_000915.1            | 11762         | 12001       | 239                                                | 11587   | 12639 | HP0013 | +                  | 1.7709    | 4.1700e-2                     |
| ~        | NC_000915.1            | 13992         | 14096       | 104                                                | 13983   | 14246 | HP0016 | +                  | 1.8357    | 4.3285e-2                     |
| ~        | NC_000915.1            | 21880         | 21964       | 84                                                 | 21152   | 22717 | HP0022 | -                  | 2.2877    | 5.3086e-3                     |
| <b>~</b> | NC_000915.1            | 26388         | 26480       | 92                                                 | 26078   | 27358 | HP0026 | -                  | 2.1189    | 8.6137e-3                     |
| ~        | NC_000915.1            | 36527         | 36705       | 149                                                | 36556   | 37611 | HP0037 | +                  | 3.0844    | 2.6988e-3                     |
| ~        | NC_000915.1            | 37340         | 37464       | 124                                                | 36556   | 37611 | HP0037 | +                  | 2.8550    | 1.2769e-3                     |
| <b>~</b> | NC_000915.1            | 60677         | 60803       | 126                                                | 57741   | 61298 | HP0056 | -                  | 2.3361    | 1.1336e-2                     |

4. **Domain Intersection** takes as input two differentially enriched epitopes/domains lists output of Domain Definition step.

Domain Intersection List

|       |                   |                           |   |        |   |      |   |     |        | MNS 👻 |        |
|-------|-------------------|---------------------------|---|--------|---|------|---|-----|--------|-------|--------|
| Info  |                   | Label                     | ÷ | Status | ÷ | Date | ÷ | Log | Output | Edit  | Delete |
|       |                   |                           |   |        |   |      |   |     |        |       |        |
|       |                   |                           |   |        |   |      |   |     |        |       |        |
|       |                   |                           |   |        |   |      |   |     |        |       |        |
| Do    | main Intersection | :: Insert                 |   |        |   |      |   |     |        |       |        |
| Doi   | nain Intersection | :: Insert                 |   |        |   |      |   |     |        |       |        |
| E Doi | main Intersection | :: Insert                 |   |        |   |      |   |     |        |       |        |
| Doi   | Selections ()     | Domain Intersection Label |   |        |   |      |   |     |        |       |        |

Domain Intersection allows one to screen for overlaps between two sets of epitopes/domains lists.

|                                     |                                                                                                    | E COLUMNS -                                                                            |
|-------------------------------------|----------------------------------------------------------------------------------------------------|----------------------------------------------------------------------------------------|
|                                     | 2 Label \$                                                                                                    | 3 Status                                                                               |
| Po                                  | sitiveControl + AtrophicGastritis                                                                                                    | Done 01/10/2018 - 12:00:00                                                             |
| Selection Domain Substraction Label | HealthyControl-PositiveControl                                                                                                    | 5 10 25                                                                                |
| Selection Domain Substraction Label | HealthyControl-AtrophicGastritis                                                                                                    |                                                                                        |
|                                     |                                                                                                    |                                                                                        |
|                                     | 1. Info – Drop-down menu wit                                                                                                    | h information of Domain Enrichment in                                                  |
|                                     | 1. Info – Drop-down menu wit file.                                                                                                    | h information of Domain Enrichment in                                                  |
|                                     | <ol> <li>Info – Drop-down menu wit<br/>file.</li> <li>Label - Sample label.</li> </ol>                                                                        | h information of Domain Enrichment in                                                  |
|                                     | <ol> <li>Info – Drop-down menu wit<br/>file.</li> <li>Label - Sample label.</li> <li>Status – When the execution</li> </ol>                                   | h information of Domain Enrichment in<br>on ends successfully, the button turns        |
|                                     | <ol> <li>Info – Drop-down menu wit<br/>file.</li> <li>Label - Sample label.</li> <li>Status – When the execution<br/>green, otherwise, it turns re</li> </ol> | h information of Domain Enrichment in<br>on ends successfully, the button turns<br>ed. |

5. Log – Button that hide/open a box with execution log file. Domain Intersection :: Log :: PositiveControl + AtrophicGastritis

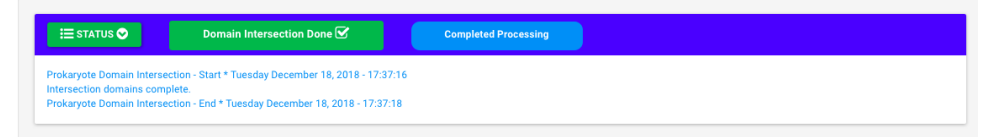

Domain Intersection List

6. Output – Hide/open panel with output preview

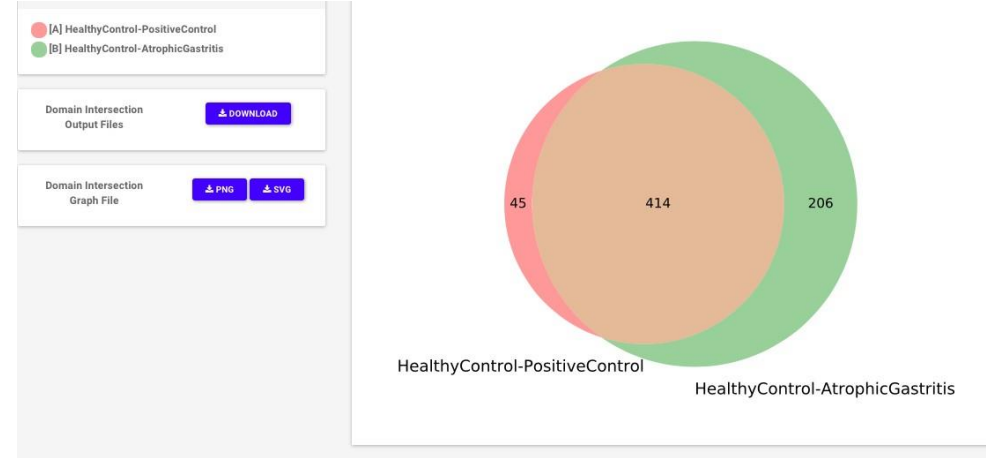

## Results

In this section user will find a summary of the output files generated by the execution. Download of the data can be activated clicking on the corresponding button. Data are in zip-compressed archives and can be opened and edited as tab-separated files.

| C Mapping                           |                       |          |
|-------------------------------------|-----------------------|----------|
| 26695_S5                            | 01/10/2018 - 12:00:00 |          |
| HealthyControl                      | 01/10/2018 - 12:00:00 | 4        |
| PositiveControl                     | 01/10/2018 - 12:00:00 | ۸.       |
| AtrophicGastritis                   | 01/10/2018 - 12:00:00 | <b>A</b> |
| Domain Definition                   |                       |          |
| 26695_S5                            | 01/10/2018 - 12:00:00 | *        |
| HealthyControl                      | 01/10/2018 - 12:00:00 | <b>A</b> |
| PositiveControl                     | 01/10/2018 - 12:00:00 | <b>A</b> |
| AtrophicGastritis                   | 01/10/2018 - 12:00:00 | 4        |
| Domain Enrichment                   |                       |          |
| 26695_S5 + HealthyControl           | 01/10/2018 - 12:00:00 | *        |
| 26695_S5 + PositiveControl          | 01/10/2018 - 12:00:00 |          |
| 26695_S5 + AtrophicGastritis        | 01/10/2018 - 12:00:00 | 4        |
| Domain Subtraction                  |                       |          |
| HealthyControl-PositiveControl      | 01/10/2018 - 12:00:00 | <b>A</b> |
| HealthyControl-AtrophicGastritis    | 01/10/2018 - 12:00:00 | <b>A</b> |
| Domain Intersection                 |                       |          |
| PositiveControl + AtrophicGastritis | 01/10/2018 - 12:00:00 | 4        |
|                                     |                       |          |

## Outputs

• **Mapping**. Tabular output file is composed by 13 columns and in each row is stored the information about uniquely mapping reads.

| seq1:1:15 | NC_000915.1 | 100.0  | 172  | 0   | 0 | 1   | 172 | 273366  | 273537  | 3.34e-88  | 318.0 | GAAATACAGAGGCGAGTTTGAAGAGCGCTTGAAAAAG |
|-----------|-------------|--------|------|-----|---|-----|-----|---------|---------|-----------|-------|---------------------------------------|
| seq1:1:16 | NC_000915.1 | 100.0  | 100  | 0   | 0 | 1   | 100 | 922010  | 921911  | 2.11e-48  | 185.0 | GAATTTAAACGCTGGAAGGCATGCCGATCAAACAGCG |
| seq1:1:17 | NC_000915.1 | 99.59  | 244  | 1   | 0 | 1   | 244 | 1349358 | 1349601 | 2.03e-126 | 446.0 | TAAAGATTCCCCTTTGATCCAAAAAACGCTCAATGTC |
| seq1:1:19 | NC_000915.1 | 99.465 | 187  | 1   | 0 | 1   | 187 | 941000  | 941186  | 7.68e-95  | 340.0 | TCCTTTCGCTCAACCTAGCGCCACTCCTAATTTAGTC |
| seq1:1:23 | NC_000915.1 | 98.889 | 90   | 1   | 0 | 1   | 90  | 943437  | 943348  | 3.23e-41  | 161.0 | CAAAGTTTGAGCTTGGGGATTAACCCGGTGCTGTTGC |
| seq1:1:24 | NC_000915.1 | 100.0  | 196  | 0   | 0 | 1   | 196 | 1292807 | 1292612 | 1.72e-101 | 363.0 | CGCGCGCTATTTTAGGAATTACACCCAATATGTCAAA |
| 1         | 2           | 3      | 4    | 5   | 6 | (7) | 8   | 9       | 10      | (11)      | 12    | 13                                    |
|           |             |        | ( ') | (-) |   |     |     | - /     |         |           | ( /   |                                       |

- Tabular data report the following fields:
- 1. Sequence Id
- 2. Reference mapped strand ID used for mapping
- 3. Percentage of sequence aligned
- 4. Sequence length
- 5. Number of mismatch
- 6. Number of gap openings
- 7. Chromosome number
- 8. Alignment length
- 9. Genomic start of alignment
- 10. Genomic end of alignment
- 11. Expected value
- 12. Bit score
- 13. Aligned part of query sequence
- **Domain Definition**. The domain definition step provides output in tabular format. In this file all soluble domains/epitopes detected are listed and the protein coding associated information are provided. As shown in the figure below, download of the data can be activated by clicking on the corresponding button (a) and in box (b) user can quickly check how many domains are detected.

| ain Definition Output File |                                                                                              | a 400                                                                                             | WNLOAD                                                                                                    |         |       |        |          |
|----------------------------|----------------------------------------------------------------------------------------------|---------------------------------------------------------------------------------------------------|----------------------------------------------------------------------------------------------------|---------|-------|--------|----------|
| OTAL : 2,986 b             | 2                                                                                            | 3                                                                                                 | 4                                                                                                    | 5       | 6     | 7      |          |
| o 1 Chromosome             |                                                                                              | lone End 💠                                                                                        | Clone Length 🛛 🌩                                                                                                    | Start 💠 | End 🌩 | Gene   | Strand 4 |
| NC_000915.1                | 346                                                                                          | 526                                                                                               | 180                                                                                                    | 217     | 633   | HP0001 | -        |
| NC_000915.1                | 724                                                                                          | 1073                                                                                              | 349                                                                                                    | 635     | 1105  | HP0002 | -        |
| NC_000915.1                | 1178                                                                                         | 1721                                                                                              | 543                                                                                                    | 1115    | 1945  | HP0003 | -        |
| NC_000915.1                | 1775                                                                                         | 1955                                                                                              | 170                                                                                                    | 1115    | 1945  | HP0003 | -        |
| NC_000915.1                | 1983                                                                                         | 2463                                                                                              | 480                                                                                                    | 1932    | 2597  | HP0004 | -        |
| NC_000915.1                | 2751                                                                                         | 3018                                                                                              | 267                                                                                                    | 2719    | 3402  | HP0005 | +        |
| NC_000915.1                | 3060                                                                                         | 3168                                                                                              | 108                                                                                                    | 2719    | 3402  | HP0005 | +        |
| NC_000915.1                | 3789                                                                                         | 3897                                                                                              | 108                                                                                                    | 3403    | 4233  | HP0006 | +        |
| NC_000915.1                | 3900                                                                                         | 4035                                                                                              | 135                                                                                                    | 3403    | 4233  | HP0006 | +        |
| NC_000915.1                | 5743                                                                                         | 5985                                                                                              | 242                                                                                                    | 5241    | 7145  | HP0009 |          |
|                            |                                                                                              |                                                                                                   |                                                                                                    |         |       | 5 1    | 0 25 50  |
| Description                | membrane prot                                                                                | ein 9                                                                                             |                                                                                                    | )       |       | _      |          |
| Nucleotide Sequence        | TTTGCACGCCG<br>AGAGCTGATTA<br>AATTCTTGCGT<br>GGTTGACTTGA<br>AGGGTTAGTGG<br>GAATTGGGCGT<br>AA | ATCCCATTCATCG<br>AGCCAACGCGTCT<br>GGCGCTTAATAAT<br>TAAACGGCCTGTA<br>ATTGGCTTATCAA<br>GTTTGAAGCGGT | CACCGTTGTTGGTTTG<br>GAAAGGGTTATGCCCT<br>TGCGAATAAGCGCTTT<br>AGCCCCCGGGGTTATT<br>ATTTTTAAGGAATGGG<br>CGTGGTGATGCTGTTAT | 10      |       |        |          |

- 1. Chromosome Reference mapped strand ID used for mapping
- 2. Clone Start Genomic start of soluble folding domain/epitope
- 3. Clone End Genomic end of soluble folding domain/epitope
- 4. Clone Length Domain/epitope length
- 5. Start Starting coordinate of the gene associated with the domain/epitope on the chromosome.
- 6. End Ending coordinate of the gene associated with the domain/epitope on the chromosome.
- 7. Gene Gene ID
- 8. Strand Strand associated with gene annotation
- 9. Description Gene associated with the domain/epitope annotation
- 10. Nucleotide Sequence Domain/epitope nucleotide sequence.
- **Domain Enrichment**. The domain enrichment step provides output in tabular format. In this file the expression of all soluble domains/epitopes detected from the Selection sample are statistically tested (edgeR) against Genomic domains/epitopes. As shown in the figure below, download of the data can be activated by clicking on the corresponding button (a) and in box (b) user can quickly check how many domains are detected.

|                     |                    | a                      | Z DOWNLOAD               |               |     |            |             |               |                |                             |
|---------------------|--------------------|------------------------|--------------------------|---------------|-----|------------|-------------|---------------|----------------|-----------------------------|
| fOTAL: 275 b        | 2<br>Clone Start ≑ | 3<br>Clone End 💠       | (4)<br>Clone<br>Length ≑ | 5<br>Start \$ | Er  | 5)<br>1d ÷ | 7<br>Gene ‡ | 8<br>Strand ¢ | 9<br>Log FC \$ | COLUMNS<br>Adjust<br>PValue |
| NC_000915.1         | 238                | 373                    | 135                      | 217           |     | 633        | HP0001      | -             | 2.4653         | 3.0548e-2                   |
| NC_000915.1         | 8395               | 8569                   | 174                      | 7603          |     | 9243       | HP0010      | -             | 2.1790         | 3.4764e-3                   |
|                     |                    |                        |                          |               |     | 11590      | HP0012      | +             | 1.8962         | 1.3982e-2                   |
|                     |                    |                        |                          |               | _   | 16611      | HP0017      | +             | 3.3727         | 7.6874e-                    |
| Description         | mo                 | lecular chaperone Groß | ≅∟ (11                   |               |     | 18272      | HP0018      | +             | 2.0296         | 6.5923e-3                   |
|                     |                    | $\bigcirc$             |                          |               | 315 | 18272      | HP0018      | +             | 6.7736         | 7.9131e-1                   |
| PValue              | 8.6                | 150e-4 (12)            |                          |               |     | 34905      | HP0033      | +             | 2.9902         | 9.8855e-5                   |
| And and American    | 07                 |                        |                          |               | -   | 42063      | HP0043      | +             | 5.7755         | 1.4830e-4                   |
| Nucleotide Sequence | CT<br>AC           | ACGCCTCTTAATTTAT       | GUITTAACCGC              | TCGTTAAAGC    | 13  | 4175       | HP0045      | +             | 2.5775         | 5.2191e-3                   |
|                     | TT                 | GCCCTCAATGTCTTC        | AGCGATGATTAA             | AAGCGGTTTG    |     | 48351      | HP0048      | -             | 2.8890         | 3.6349e-3                   |
|                     | CC<br>TC           | CTCTTTCATGGTTTTT       | TCTAGTAGCGGG             | GAGAATGTCTT   |     |            |             |               | 5 10           | 25 5                        |

- 1. Chromosome Reference mapped strand ID used for mapping
- 2. Clone Start Genomic start of soluble folding domain/epitope
- 3. Clone End Genomic end of soluble folding domain/epitope
- 4. Clone Length Domain/epitope length
- 5. Start Starting coordinate of the gene associated with the domain/epitope on the chromosome.
- 6. End Ending coordinate of the gene associated with the domain/epitope on the chromosome.
- 7. Gene Gene ID
- 8. Strand Strand associated with gene annotation
- 9. LogFC log2 fold change estimation
- 10. Adjust Pvalue pvalue adjusted for FDR
- 11. Description Gene associated with the domain/epitope annotation
- 12. Pvalue
- 13. Nucleotide Sequence Domain/epitope nucleotide sequence.
- **Domain Subtraction**. The domain subtraction step provides output in tabular format. In this file are listed the soluble domains/epitopes that result from the subtraction between two differentially enriched Selections. As shown in the figure below, download of the data can be activated by clicking on the corresponding button (a) and in box (b) user can quickly check how many domains remain after the subtraction.

| 0TAL : 251 b        | $\overline{)}$            |                |                               | 5            | (6)   | 7      | (9)                  |          | 10               |
|---------------------|---------------------------|----------------|-------------------------------|--------------|-------|--------|----------------------|----------|------------------|
| o 1 Chromosome \$   | Clone Start $\Rightarrow$ | Clone End 😄    | Clone<br>Length $\Rightarrow$ | Start ≑      | End 💠 | Gene 🌲 | Strand $\Rightarrow$ | Log FC 💠 | Adjust<br>PValue |
| NC_000915.1         | 5873                      | 6027           | 154                           | 5241         | 7145  | HP0009 |                      | 2.7581   | 1.3126e-3        |
| NC_000915.1         | 6284                      | 6387           | 103                           | 5241         | 7145  | HP0009 | -                    | 5.1679   | 3.4435e-         |
|                     |                           |                |                               |              | 9243  | HP0010 | -                    | 1.7501   | 2.7446e-         |
|                     |                           |                | $\frown$                      |              | 12639 | HP0013 | +                    | 1.7709   | 4.1700e-2        |
| Description         | me                        | mbrane protein | (11)                          |              | 14246 | HP0016 | +                    | 1.8357   | 4.3285e-         |
|                     |                           |                |                               |              | 22717 | HP0022 | -                    | 2.2877   | 5.3086e-         |
| PValue              | 5.7                       | 327e-4 (12     | 2)                            |              | 27358 | HP0026 | -                    | 2.1189   | 8.6137e-3        |
|                     |                           |                |                               |              | 37611 | HP0037 | +                    | 3.0844   | 2.6988e-3        |
| Nucleotide Sequence | CG                        | CGTGATTGAGCATG |                               | GCCCTATCAGCA | 37611 | HP0037 | +                    | 2.8550   | 1.2769e-3        |
|                     | TT                        | IGCGGGTTGTTAAG | GCTTTGA                       | CONTROATIO   | 61298 | HP0056 | -                    | 2.3361   | 1.1336e-2        |

- 1. Chromosome Reference mapped strand ID used for mapping
- 2. Clone Start Genomic start of soluble folding domain/epitope
- 3. Clone End Genomic end of soluble folding domain/epitope
- 4. Clone Length Domain/epitope length
- 5. Start Starting coordinate of the gene associated with the domain/epitope on the chromosome.
- 6. End Ending coordinate of the gene associated with the domain/epitope on the chromosome.
- 7. Gene Gene ID
- 8. Strand Strand associated with gene annotation
- 9. LogFC log2 fold change estimation
- 10. Adjust Pvalue pvalue adjusted for FDR
- 11. Description Gene associated with the domain/epitope annotation
- 12. Pvalue
- 13. Nucleotide Sequence Domain/epitope nucleotide sequence.
- Domain Intersection. The domain subtraction step provides two outputs, on in tabular format and the second is a Venn plot. This outputs represents the unique e common soluble domains/epitopes that result from the intersection of two or three differentially enriched Selections. As shown in the figure below, the unique and common domains lists have different name (1) and the circle of the plot is proportionally to the dimensions of the lists (2). The download of the data can be activated by clicking on the corresponding button (3) that will activate the download of all lists generated. The Venn plot can be saved in png or svg format by clicking the desired format button (4).

| Domain Intersection | :: Output :: PositiveCor | ntrol + AtrophicGastritis |
|---------------------|--------------------------|---------------------------|
|---------------------|--------------------------|---------------------------|

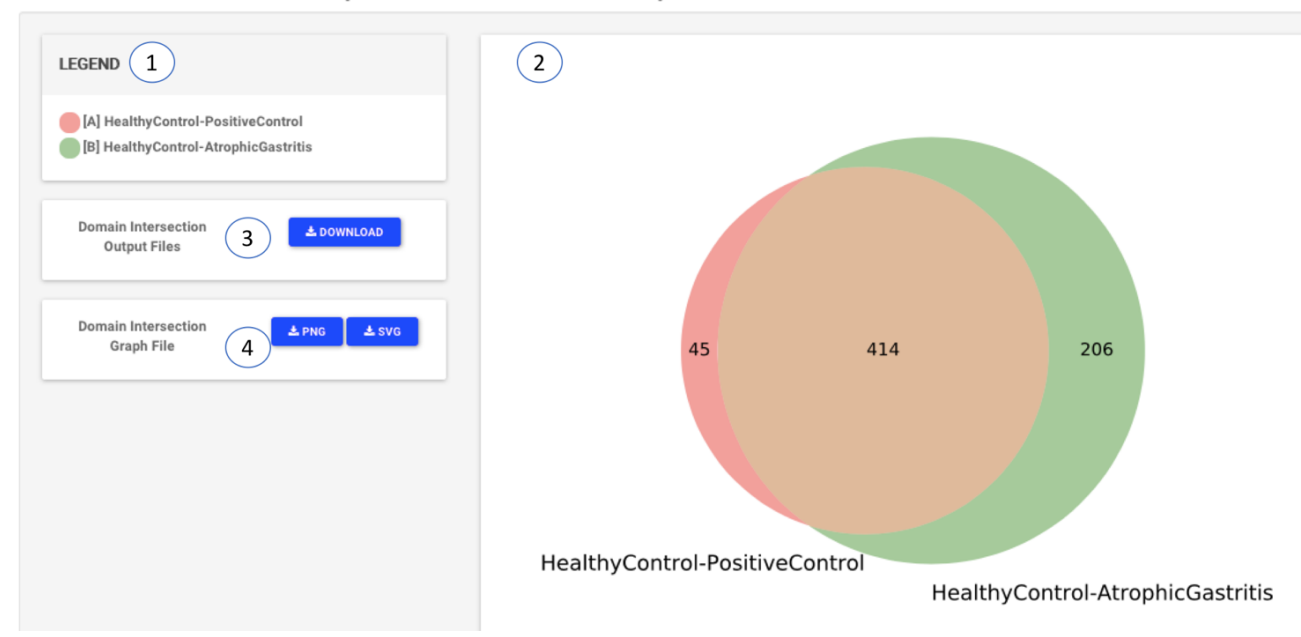

The preview of unique and common domains/epitopes, can be activated by clicking on the button +

| A - B        | 0 |
|--------------|---|
| <b>B</b> - A | 0 |
| ● A ∩ B      | 0 |

As shown in the image below, download of the data can be activated by clicking on the corresponding button (a) and in box (b) user can quickly check the number of domains that are common or unique between Selections.

| TOTAL: 45 b         | 2 3                         | 4                                | 5                               | 6            | 7      | 8                     | 9        | COLUMNS    |
|---------------------|-----------------------------|----------------------------------|---------------------------------|--------------|--------|-----------------------|----------|------------|
| Inf 1 Chromosome 💠  | Start   Clone End           | Length ÷                         | Start ≑                         | End 💠        | Gene 🌻 | Strand $\diamondsuit$ | Log FC ≑ | PValue     |
| NC_000915.1         | 78752 79019                 | 0                                | 78769                           | 80106        | HP0075 | -                     | 2.0271   | 1.1259e-2  |
|                     |                             |                                  |                                 | 36980        | HP0123 | +                     | 3.6703   | 1.8226e-5  |
|                     |                             |                                  |                                 | 10042        | HP0129 | +                     | 2.3648   | 3.9465e-3  |
| Description         | phosphoglucosa              | mine mutase                      |                                 | \$7916       | HP0137 | -                     | 1.9050   | 1.2939e-2  |
|                     | (                           | (11)                             |                                 |              |        | +                     | 2.8818   | 1.1592e-2  |
| PValue              | 2.7800e-3                   | 12)                              |                                 | )5637        | HP0199 | +                     | 11.9146  | 3.1948e-31 |
|                     |                             |                                  |                                 | 29502        | HP0220 | +                     | 5.9376   | 1.0422e-9  |
| Nucleotide Sequence | CTTTTTTAGTG                 | GTTTTTAGCACAAA                   | TGCCCTTCAAAAA                   | A 53182      | HP0252 | +                     | 8.9336   | 3.1830e-5  |
|                     | TCTTTAGCTTCT                | AAAAGGATTCGCAA                   | TTTGTTTTCAGTG                   | c 59342      | HP0259 | +                     | 7.2241   | 2.5762e-2  |
|                     | CGCTATAACGGA                | TCAAATGGCGGATT<br>AGCGCTATAACCTT | TTCTAGCTTGTCTA<br>TCAGGCTTTCTAA | A 19106<br>A | HP0300 | +                     | 2.7227   | 1.6699e-2  |
|                     | GGGGGCTTTTT<br>GGTATAATTCAA | AGGGGTTTAACGCA                   |                                 | 3            |        |                       | 5 10     | 25 50      |

ANB

- 1. Chromosome Reference mapped strand ID used for mapping
- 2. Clone Start Genomic start of soluble folding domain/epitope
- 3. Clone End Genomic end of soluble folding domain/epitope
- 4. Clone Length Domain/epitope length
- 5. Start Starting coordinate of the gene associated with the domain/epitope on the chromosome.
- 6. End Ending coordinate of the gene associated with the domain/epitope on the chromosome.
- 7. Gene Gene ID
- 8. Strand Strand associated with gene annotation
- 9. LogFC log2 fold change estimation
- 10. Adjust Pvalue pvalue adjusted for FDR
- 11. Description Gene associated with the domain/epitope annotation
- 12. Pvalue
- 13. Nucleotide Sequence Domain/epitope nucleotide sequence.